# Outlook für macOS - Einbindung von Kontakten aus Apple Kontakte in Outlook für macOS

Da bei Outlook für Mac der Dateiimport auf pst-Dateien und olm-Dateien beschränkt ist, muss man einen Umweg über einen Windows-Rechner gehen.

### Export der Kontakte aus Apple Kontakte beim Kunden

Bevor man die Kontakte als vcf-Datei exportiert: Kontakte Einstellungen

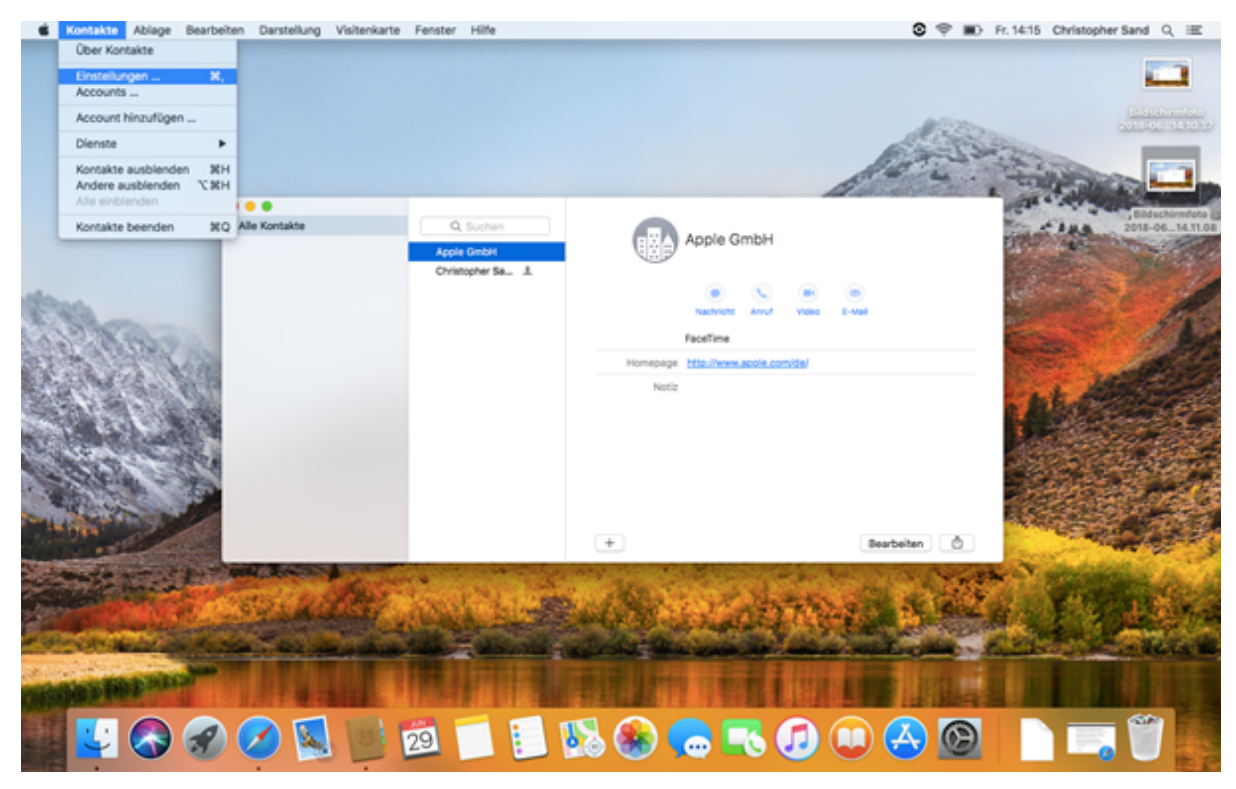

-> Haken bei "Fotos der vCards exportieren" entfernen

| Kontakte Ablage Bearbe | iten Darstellung Visitenkarte | Fenster Hilfe                                    |                                                                                                    | 8 🕈 🗊 A       | . 14:15 Christopher Sand Q, 📧  |
|------------------------|-------------------------------|--------------------------------------------------|----------------------------------------------------------------------------------------------------|---------------|--------------------------------|
|                        |                               |                                                  |                                                                                                    | 180           |                                |
|                        | Alle Kontakte                 | Algemein Accounts Vorage vC<br>vCard-Format: 030 | vCard                                                                                                    | 15 4 .        | Indecember<br>2018-04_142101   |
| and the                |                               | vCard 2.1-Codierung: West<br>Film<br>Not<br>Fot  | europäisch (Mac OS Roman) ©<br>er für private Daten auf meiner Visitenkarte aktivieren<br>Izen der vCards exportieren<br>os der vCards exportieren • | (0)<br>8-5000 |                                |
|                        |                               |                                                  | Notiz                                                                                                    |               | Bidechemine<br>2018-00_1633.66 |
|                        | saculta:                      | ANNAL AL                                         | ·                                                                                                    | Bearbeiten    | L'ITALIA                       |
| CONTRACTOR OF          |                               |                                                  |                                                                                                    |               |                                |
|                        |                               | 29                                               | 🚱 🏵 📩 💽 🖉                                                                                                    | U 🔁 🖾         |                                |

(Wichtig! Outlook für Windows kann die Code-Zeilen der Bilder nicht zuordnen und erstellt für jede Zeile einen Kontakt. Größenordnung: 1600 Apple-Kontakte mit Bildern -> ca. 1.000.000 Outlook-Kontakte)

Alle Kontakte markieren -> Ablage -> Exportieren -> vCard exportieren

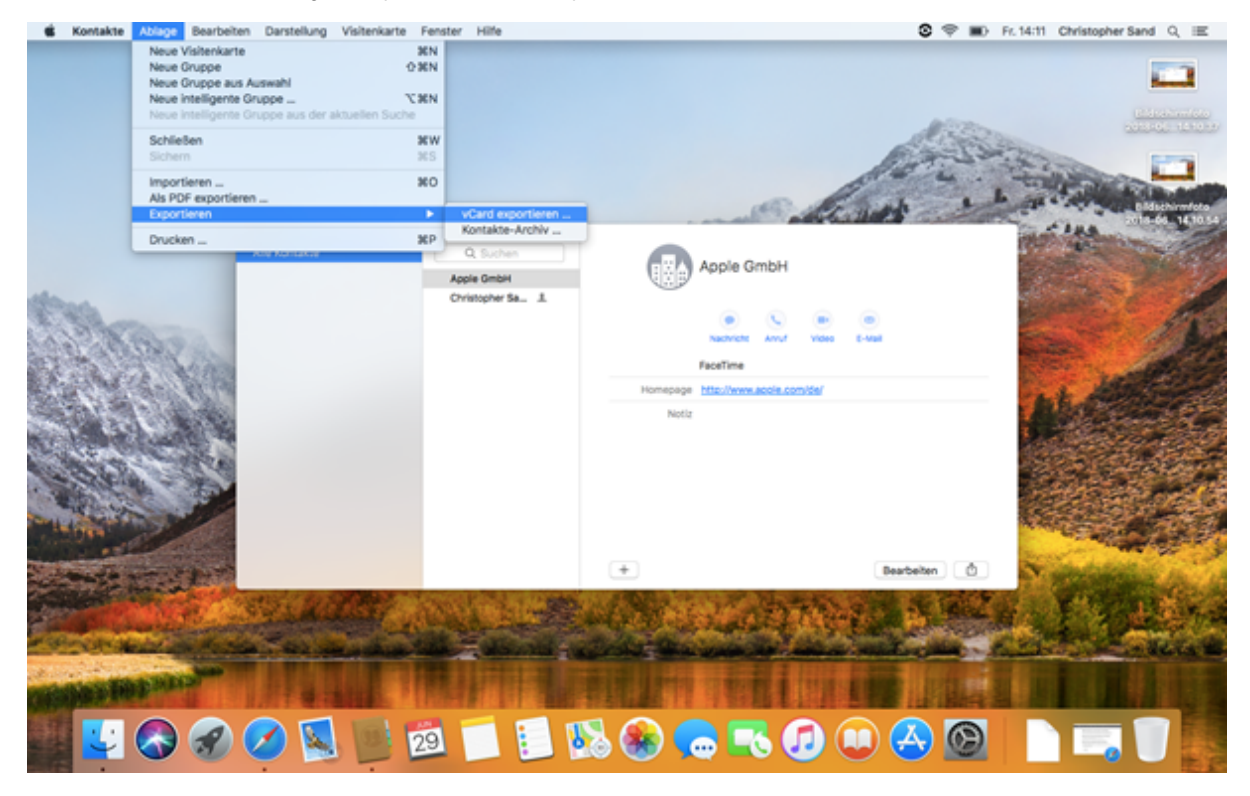

Speicherort auswählen und speichern

Umwandeln der exportierten vcf-Datei in eine csv-Datei

Für die beiden folgenden Schritte wird nun temporär ein Windows-Rechner mit Outlook benötigt.

Die Umwandlung ist nur über ein Excel-Makro möglich (Download unter: https://sourceforge.net/projects/bulkvcftocsv/ )

Download -> Öffnen -> Makros aktivieren -> vcf-Datei auswählen -> Makro ausführen lassen -> Datei speichern als Excel-csv

### Import der .csv-Datei in Outlook für Windows

(Für diesen Schritt sollte entweder ein Testaccount verwendet werden oder die eigenen Kontakte vorher in einen anderen Ordner verschoben werden)

÷

Datei -> Öffnen und Exportieren -> Importieren/Exportieren

| Import/Export-Assisten | t                                                                                                    |
|------------------------|----------------------------------------------------------------------------------------------------|
|                        | Wählen Sie eine Aktion aus:<br>Aus anderen Programmen oder Dateien importieren<br>Icalendar- (ICS) oder vCalendar-Datei (VCS) importieren<br>In Datei exportieren<br>RSS-Feeds aus einer OPML-Datei importieren<br>RSS-Feeds in eine OPML-Datei exportieren<br>VCARD-Datei (VCP) importieren<br>Beschreibung<br>Daten aus anderen Dateien wie Outlook-Datendateien (PST) oder<br>Textdateien importieren. |
|                        | < Zurück Weiter > Abbrechen                                                                                                    |

Aus anderen Programmen oder Dateien importieren -> Weiter

| Datei importieren |                                                                                                |           |
|-------------------|------------------------------------------------------------------------------------------------|-----------|
|                   | Zu importierender Dateityp:<br>Durch Trennzeichen getrennte Werte<br>Outlook-Datendatei (.pst) |           |
|                   | < Zurück Weiter >                                                                              | Abbrechen |

Durch Trennzeichen getrennte Werte -> Weiter

### Datei importieren

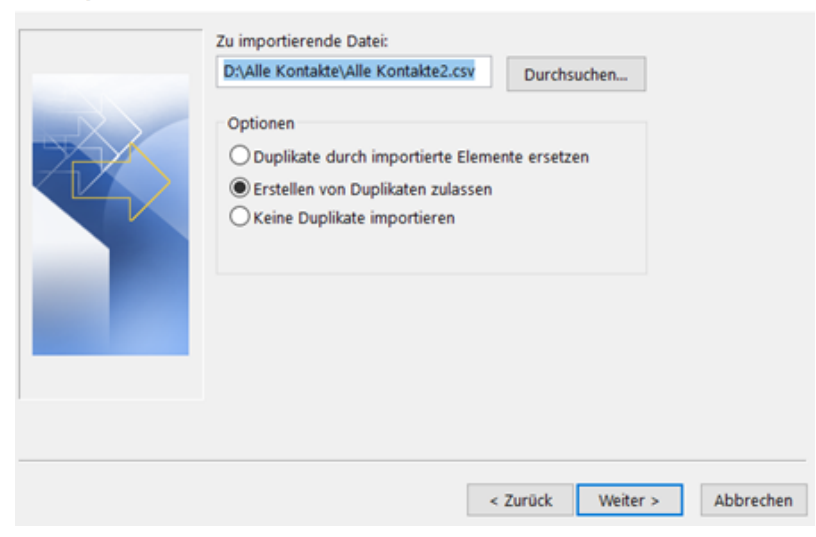

Zu importierende Datei auswählen -> Weiter

| Datei importieren |                                                                                                    |           |
|-------------------|----------------------------------------------------------------------------------------------------|-----------|
| Zielon            | rdner auswählen:<br>Kontakte<br>(06967759-274D-4082-A3E8-D7F9E73727D7)<br>(A9E2BC46-B3A0-4243-B315-60D991004455)<br>Duplicates<br>GAL Contacts<br>Organizational Contacts<br>PeopleCentricConversation Buddies<br>Private Kontakte<br>Recipient Cache<br>Recipient Cache<br>Postausgang<br>Posteingang | *         |
|                   | < Zurück Weiter >                                                                                                    | Abbrechen |

Zielordner auswählen -> Weiter

| Benutzerdefinierte Felder zuordnen                                                                                        |                                                                                                    |                                                                                                    |                                                                                                    | Х   |
|----------------------------------------------------------------------------------------------------|----------------------------------------------------------------------------------------------------|----------------------------------------------------------------------------------------------------|----------------------------------------------------------------------------------------------------|-----|
| Ziehen Sie die Felder von der Quelldatei lin<br>Elemente aus der Feldzuordnung zu entfer                                  | nks auf das<br>men, ziehen                                                                                                    | entsprechende Ziel<br>Sie diese von recht                                                                                  | eld rechts. Um<br>s nach links.                                                                                |     |
| Von:<br>Durch Trennzeichen getrennte Werte<br>Alle Kontakte2.csv                                                          | Zu:<br>Mic<br>Ko                                                                                                    | rosoft Office Outlo<br>ntakte                                                                                              | ok                                                                                                    |     |
| Wert<br>Full Name<br>Company<br>Department<br>Job Title<br>Office Location<br>Last Name<br>First Name<br>Middle Name<br>< | <ul> <li>Fe</li> <li>E</li> <li>E</li></ul> | eld<br>Name<br>Firma<br>Abteilung<br>Position<br>Adresse geschäf<br>Adresse privat<br>Weitere Adresse<br>Telefon Assistent | Zugeordnet aus<br>Company<br>Department<br>Job Title<br>Business Address<br>Home Address<br>Other Address<br>> | ~   |
| < Zurück Weiter >                                                                                                    | Z                                                                                                    | uordnung löschen                                                                                                    | Standardzuordnu                                                                                                | ing |
|                                                                                                    |                                                                                                    | ОК                                                                                                    | Abbreche                                                                                                    | n   |

Nun müssen die Felder entsprechend zugeordnet werden, da Outlook diese nicht automatisch übernimmt (bei Zuordnung des Geburtstagsfeldes werden diese von Outlook automatisch im Kalender angelegt!)

Zwischenschritt: Adressbücher für Kunden anlegen und Kontaktgruppen erstellen (falls gewünscht)

### Export der Kontakte aus Outlook als pst-Datei

Start -> Öffnen und Exportieren -> Importieren/Exportieren

Import/Export-Assistent

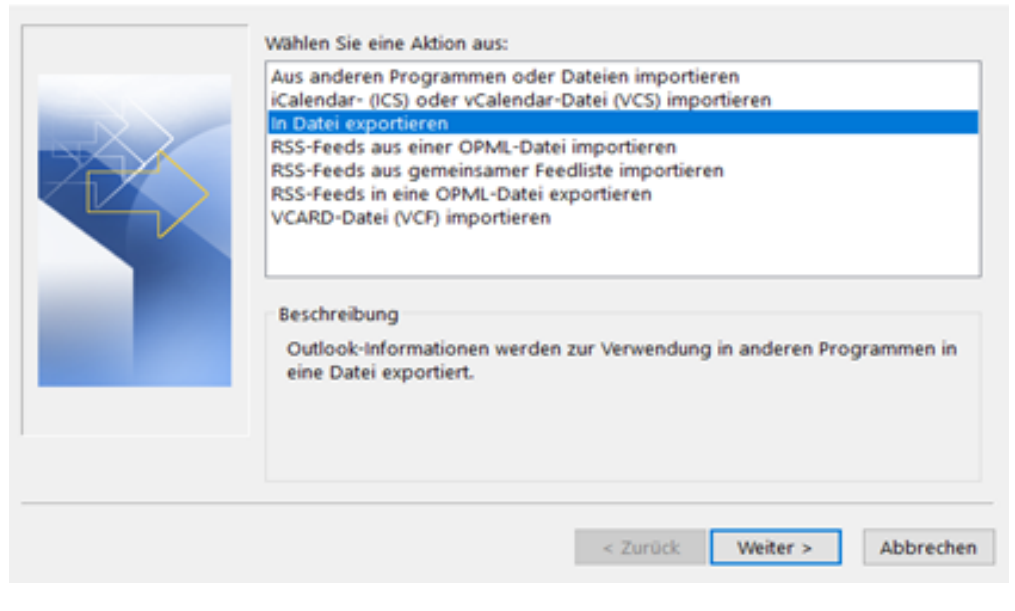

In Datei exportieren -> Weiter

## In eine Datei exportieren

| Zu erstellender Dateityp:<br>Durch Trennzeichen getrennte Werte<br>Outlook-Datendatei (.pst) |
|----------------------------------------------------------------------------------------------|
| < Zurück Weiter > Abbrechen                                                                  |

Outlook-Datendatei -> Weiter

| Outlook-Datendatei exportieren |                                                                                                    |                |  |  |
|--------------------------------|----------------------------------------------------------------------------------------------------|----------------|--|--|
|                                | Ordner, aus dem Sie exportieren möchte<br>Gesendete Elemente<br>Gelöschte Elemente<br>Aufgaben<br>Bestätigunsmails Anmeldu<br>Journal<br>Journal<br>Kalender<br>Kalender<br>Kalender<br>Kontakte<br>Duplicates | n:<br>Ingen (4 |  |  |
|                                | <                                                                                                    | >              |  |  |
|                                | Unterordner einbeziehen                                                                                                    | Filter         |  |  |
|                                | < Zurück Weiter >                                                                                                    | Abbrechen      |  |  |

Den zu exportierenden Kontakteordner auswählen -> Weiter

# Outlook-Datendatei exportieren × Image: Status i specifieren unter: Dirksuchen... Dirksuchen Dirksuchen... Optionen Dirksuchen zulassen Dirksuchen von Duplikaten zulassen Keine Duplikate exportieren Keine Duplikate durch exportieren Mathematical durch exportieren

Speicherort auswählen -> Fertig stellen

Import der erzeugten pst-Datei in Outlook für Mac

Outlook für Mac öffnen -> Datei -> Importieren -> "Outlook für Windows Archiv-Datei (.pst)" auswählen -> Weiter -> pst-Datei auswählen -> Importieren